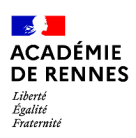

Sites SPIP d'établissements

### LES CONTRIBUTEURS

Seuls les auteurs déclarés par le responsable éditorial (le chef d'établissement ou le directeur d'école) peuvent accéder à l'espace privé du site, là où se définit le contenu du site public. Toute personne ayant un compte Toutatice peut être déclarée auteur sur le site.

Différents statuts peuvent être donnés à ces auteurs, selon l'étendue des droits associés.

### **DEUX TYPES D'AUTEURS**

La maquette du site est figée et certaines opérations de configuration ne peuvent être faites que par un webmestre académique, comme sortir le site du mode travaux ou valider ou non l'affichage du nom des auteurs d'articles. Pour demander une opération au webmestre, faire une demande via AMIGO.

Hormis ces opérations de configuration, toute la publication sur le site peut être réalisée par les administrateurs et rédacteurs déclarés.

#### L'administrateur :

L'administrateur peut faire toutes les opérations de publication sur le site, depuis la publication d'un article jusqu'à la suppression de tout les contenus. Il peut :

- définir l'identité du site : coordonnées de l'établissement, partenaires, etc,
- créer ou supprimer des rubriques, choisir celles qui apparaissent dans le menu de la page d'accueil,
- publier ou dépublier des articles,
- ajouter ou enlever des mots-clefs sur les articles et les rubriques.

Un administrateur est par défaut administrateur de tout le site. Il est possible de restreindre ses droits d'administration à une ou plusieurs rubriques. Il aura alors les droits de rédacteur sur le reste du site.

Les personnels de direction et les directeurs d'école sont automatiquement administrateurs du site de leur établissement.

#### Le rédacteur

Le rédacteur peut rédiger des articles mais ne peut pas les publier en ligne. Il doit soumettre son article à un administrateur qui lui pourra le publier en ligne.

Ce statut peut ainsi être donné à une personne qui rédige ponctuellement un article, ou à un élève afin de pouvoir modérer le contenu avant publication.

### **DÉCLARER DES AUTEURS**

Deux groupes Toutatice permettent la déclaration des administrateurs et rédacteurs du site. Les personnels de direction ou directeurs d'école peuvent à tout moment modifier la liste des personnes déclarées dans ces deux groupes. Les modifications sont effectives sur le site le lendemain.

#### Afficher la composition des groupes

- 1. Ouvrir la gestion des groupes
- 2. Sur le bureau Toutatice, cliquer sur l'application "Gestion des groupes" (uniquement pour les personnels de direction et directeurs d'école)

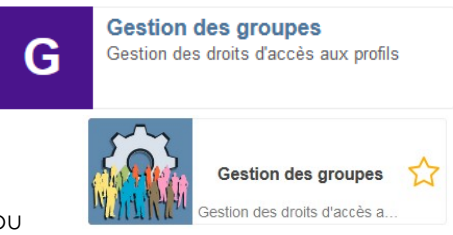

ου

3. Rechercher les deux groupes : Dans le bandeau de gauche, cliquer sur l'onglet "Recherche avancée" et saisir "web" dans le champ de recherche

Le groupe des Administrateurs et celui des rédacteurs du site SPIP de l'établissement apparaissent.

| Gestion des groupes                                                           |  |  |  |  |  |
|-------------------------------------------------------------------------------|--|--|--|--|--|
| Les groupes que je gère Mes groupes                                           |  |  |  |  |  |
| Recherche avancée                                                             |  |  |  |  |  |
| web Q                                                                         |  |  |  |  |  |
| Groupe                                                                        |  |  |  |  |  |
| A Service SPIP de publication externe de<br>l'établissement - Administrateurs |  |  |  |  |  |
| AService SPIP de publication externe de l'établissement - Rédacteurs          |  |  |  |  |  |
| 2 éléments trouvés.                                                           |  |  |  |  |  |
| rs (0220063Z_WebAdministrateur)                                               |  |  |  |  |  |
|                                                                               |  |  |  |  |  |

| 4. | Cliquer sur le groupe souhaité. Selon votre choix, la liste |  |
|----|-------------------------------------------------------------|--|

|                                                       | 0.414      |
|-------------------------------------------------------|------------|
| des administrateurs ou des rédacteurs apparaît, comme | 2 elements |
| ici la liste de cinq administrateurs.                 |            |

Service SPIP de publication externe de l'établissement - Administrateu Service SPIP de publication externe de l'établissement - Administrateurs

| Membre(s)                          | Gestionnaire(s)                                                     |
|------------------------------------|---------------------------------------------------------------------|
| L Disionallikais-Calis (scienture) | APersonnels de direction de l'établissement 0220063Z (0220063Z_DIR) |
| L Bronal Cilles ([gleonel]         | Aministrateur Spip Toutatice (toutatice_spip_admin)                 |
| L Essenare felarierer (saintenare) | 2 éléments trouvés.                                                 |
| Les Ilinai Caroline (plus size) () | N Déléguer la gestion du groupe                                     |
| 🛦 (shiper Plantanor (Aniper)       |                                                                     |
| 5 éléments trouvés.                |                                                                     |
| Of the last markets                |                                                                     |

#### Modifier la composition d'un groupe

Pour ajouter une personne au groupe ou en enlever une, cliquer sur le bouton L'écran ci-dessous apparaît :

Pour supprimer une personne du groupe

| 1.  | Cliquer sur la croix en face de                                            | son nom            | 7                                                                                                    |  |  |
|-----|----------------------------------------------------------------------------|--------------------|----------------------------------------------------------------------------------------------------|--|--|
| 2.  | Valider                                                                    |                    |                                                                                                    |  |  |
|     | Gérer la liste des mem                                                     | bres du groupe     | 1                                                                                                    |  |  |
|     | Ces membres ont été ajoutés au groupe par un                               | gestionnaire ou un | Nouveau membre                                                                                                  |  |  |
|     | gestionnaire délégué;<br>Membre(s)                                         | Suppression        |                                                                                                    |  |  |
|     | Elizoisanalilikanin Clokin (ordonisana)                                    | ×                  | Pour ajouter une personne ou un groupe vous devez effectuer une<br>recherche dans l'annuaire :<br>Nom du membre |  |  |
|     | Discont Chines (general)                                                   | ×                  | Organisation CLG Collège Camille Claudel V                                                                      |  |  |
|     | Elemenana falasiinee (malemenana)                                          | ×                  | Type de la Personnels V                                                                                         |  |  |
|     | i.aRituati Elamitina (jelas atorat tij                                     | ×                  | Q Rechercher                                                                                                    |  |  |
|     | falagen (Manianen (Angeni)                                                 | ×                  |                                                                                                    |  |  |
|     | 5 éléments trouvés.                                                        |                    | Ajøuter un groupe 🖸                                                                                             |  |  |
|     | ✓ Valider les modifications                                                |                    |                                                                                                    |  |  |
|     |                                                                            |                    |                                                                                                    |  |  |
| Pou | <sup>,</sup> ajouter une personne au group                                 | e:                 |                                                                                                    |  |  |
| 1.  | Taper quelques lettres de sor                                              | nom                |                                                                                                    |  |  |
| 2.  | Rechercher dans l'établisseme                                              | ent                |                                                                                                    |  |  |
|     | ou dans toute l'académie,                                                  |                    | Membre(s) Ajout                                                                                                 |  |  |
| C   | Cliquer aur                                                                |                    | Election Hieriganies (Initanians)                                                                               |  |  |
| э.  | Recherch                                                                   | er                 | Pianose feasian feasianceali                                                                                    |  |  |
| 4.  | Le résultat de la recherche s'aff                                          | iche,              | ••••••••••••••••••••••••••••••••••••••                                                                          |  |  |
|     | cliquer sur le + en face du nom                                            | choisi             | 2 éléments trouvés.                                                                                             |  |  |
| 5.  | La personne est ajoutée à la list                                          | e, Valider         |                                                                                                    |  |  |
|     | Ciancian Elization (Information) Ajout                                     |                    |                                                                                                    |  |  |
|     | Denous Martine (materna)                                                   |                    |                                                                                                    |  |  |
|     | Le seni Lander pre tan i                                                   |                    |                                                                                                    |  |  |
|     | 6 éléments trouvés, affichage de 1 à 5.                                    |                    |                                                                                                    |  |  |
|     |                                                                            |                    |                                                                                                    |  |  |
|     |                                                                            |                    |                                                                                                    |  |  |
|     | Valider les modifications O Annuler                                        | Les modificatio    | ons sont effectives sur le site <b>le lendemain</b> .                                                           |  |  |
|     |                                                                            |                    |                                                                                                    |  |  |
|     | Les noms des Pe                                                            | ersonnels de dire  | ection et directeurs d'école n'apparaissent                                                                     |  |  |
|     | pas dans ces groupe car ils sont automatiquement déclarés administrateurs. |                    |                                                                                                    |  |  |
|     | Il est inutile de les y ajouter.                                           |                    |                                                                                                    |  |  |

# MISE À JOUR DES GROUPES D'AUTEURS

La déclaration des auteurs doit être maintenue à jour. Il faut retirer ses droits à un auteur lorsque son rôle prend fin, par exemple :

- lorsqu'un auteur déclaré quitte l'établissement,
- lorsque un évènement pour lequel un enseignant d'un autre établissement a été déclaré rédacteur est passé,
- lorsqu'un projet de publication avec des élèves rédacteurs se termine.

Cela peut être fait à tout moment de l'année.

Par sécurité, une suppression automatique des auteurs qui n'appartiennent pas à l'établissement aura lieu chaque année fin septembre. Si un auteur d'un autre établissement doit toujours être auteur sur le site, il faudra le déclarer à nouveau.

## COMPLÉMENT : L'ADMINISTRATEUR RESTREINT

Une fois qu'un administrateur a été déclaré et que cela est pris en compte sur le site (le lendemain), il est possible de restreindre ses droits d'administrateur à une seule ou plusieurs rubriques. Il aura alors sur le reste du site uniquement des droits de rédacteur.

La procédure s'effectue dans l'espace privé du site et peut être réalisée par n'importe quel administrateur.

| 1. | I. Aller sur l'espace privé du site                                                                                                    |                                                                                                    |                          |             |    |                           | $\checkmark$                                           |                          |          |
|----|----------------------------------------------------------------------------------------------------|----------------------------------------------------------------------------------------------------|--------------------------|-------------|----|---------------------------|--------------------------------------------------------|--------------------------|----------|
| 2. | 2. Cliquer sur Édition<br>puis Auteurs                                                                                                    |                                                                                                    |                          |             | 8  | Édition<br><u>Auteurs</u> | Publication                                            |                          |          |
| 3. | <ol> <li>Dans la liste, cliquer sur le nom de l'administrateur<br/>dont les droits doivent être restreints</li> <li>12 auteurs</li> </ol> |                                                                                                    |                          |             |    |                           | Rubriques     Articles     Dictionnaires     Documents |                          |          |
| 2  |                                                                                                    | Nom                                                                                                    | email                    | Articles    | No |                           | 13                                                     | Événement                | 5        |
|    |                                                                                                    | AdminSpip (webmestre)                                                                                                    | ec.63414254@ac-rennes.fr | 3 articles  | 5  |                           | *                                                      | Mots-clés<br>Points géok | ocalisés |
|    | 8                                                                                                    | of a lateral second second sec | @ac-renn ()              | 36 articles | 37 |                           | <b>W</b>                                               | Sites référe             | encés    |
|    | . м⊧                                                                                                    |                                                                                                    | @ac-rennes. ()           |             | 57 |                           |                                                        |                          |          |

4. Dans la page qui s'affiche, cliquer pour modifier l'auteur

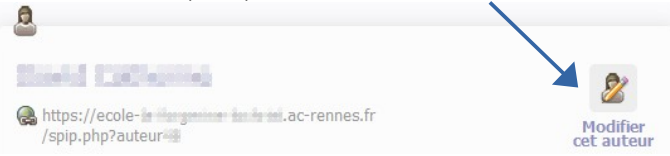

|    |                                                                                                    | Statut de cet<br>auteur : | administrateur <ul> <li>Donner à cet administrateur les droits de webmestre         </li> </ul> <li>Administrateur les droits de webmestre</li> |
|----|----------------------------------------------------------------------------------------------------|---------------------------|----------------------------------------------------------------------------------------------------|
| 1. | En cliquant sur la loupe,<br>parcourir pour<br>sélectionner la rubrique à<br>laquelle vous voulez<br>restreindre les droits<br>d'administrateur, | Restreindre la gestio     | Cet auteur gère toutes les rubriques                                                                                                    |
|    | puis cliquer sur choisir.                                                                                                    | 120. Les horaires         | et le calendrier scolaire                                                                                                    |

Enregistrer

Cette opération peut être répétée pour choisir plusieurs rubriques.

5. En bas de la page, ne pas oublier d'enregistrer.